## 일용근무여부(예,아니오 체크)→구직활동(회사입사지원 여부 예, 아니오 체크) 구직활동 했다면 빨강색\*는 모두 작성 (회사이름, 전화번호, 면접관 등)

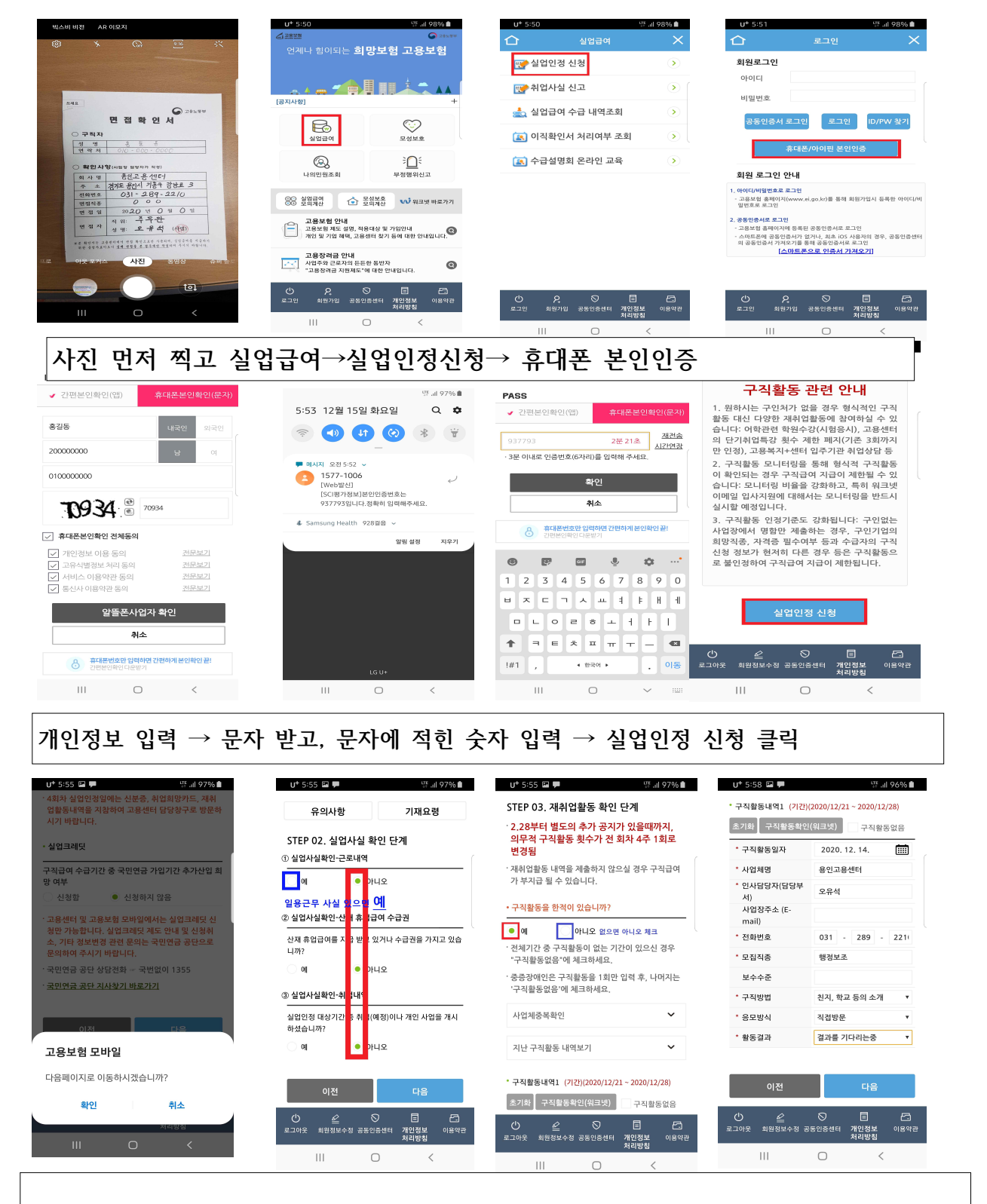

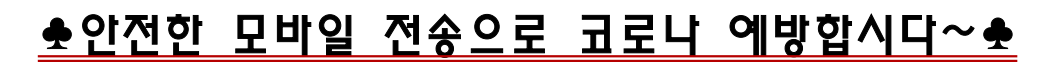

♣ 전송시 전산 관련 문의 1577-7114(3번)

♣ 실업인정일 당일만 00:00~15:00 온라인 전송가능[가급적 오전에 전송요망]

♣ 실업인정일이 아닌 날은 전송불개전송 버튼의 비활성화 / 임시저장은 가능)

오 고용보험 모바일

| 11       0       2019040         5TEP 03, 재취업활동 확인 단계         - 구직활동 외 활동사항         - 고려활동 외 활동사항         - 기계 주제 취업특강(4개 동영상) 수강 시, 단<br>기동각 1회에 참석하여 재취업활동 1회를 함 것<br>으로 인경         - 1개 주제 취업특강(4개 동영상) 수강 시, 단<br>기동각 1회에 참석하여 재취업활동 1회를 함 것<br>으로 인경         - 신택한 주제에 포함된 4개 동영상을 모두 수강<br>해야 수강만료 인경 스 제취업활동 1회 인경         - 실업인경 신청서 작성 시, '구곡함동 외 활동<br>사항'의 · 식업확인/기급단 포함' 선택         - 수강 완료한 주제의 수강확인서록 스마트폰 활<br>여성 실입인경 신청서 건송         - 수강 완료한 주지의 수강확인서를 스마트폰 활<br>명동         - 수감 완료한 유의의 수강확인서를 스마트폰 활<br>명동         - 여 액 등 아니오 <sup>10</sup> 100 (100 100 100 100 100 100 100 100 10                                                                                                    | 방 4:57 월     한 4:10004       코로나-19 관련 실업급여 보완지침에 따라,       1차 실입인정일에 인터넷 실업인정 신력으로 1차<br>경우에는 비스시 구직활동 외 활동사항으로 1차<br>실업인성일 교육자료 자체함을 또는 1차 실업인<br>정일 교육동영상 수강을 헤아랍니다.       교육동영상을 수강하신 경우에는 아래의 과정에<br>서 온라인처럼은 경을 선택한 뒤 검색버튼을 클릭<br>하고 1차 실업인정일 교육 동영상을 선택하시<br>면 됩니다,       (별도 첨부구비서류는 체출하지 않아도 됩니다.)       • 스마트 직업온편 플랫폼(STEP) 교육수강은<br>PC를 통해 가능합니다.       • 기급체교육자료 바로가기]       * 소법구비서류       (한 일 일 일 실수정 공동인정 1 개입정보 이용약과<br>김방정 1 위원 2 사 정 공동인정 1 개입정보 이용약과       · 소법구비서류       (비 이 )       · 감 · · · · · · · · · · · · · · · · · ·                                                                                                    | · 0:00 교 · 0:00 · 0:00 · |
|----------------------------------------------------------------------------------------------------|----------------------------------------------------------------------------------------------------|----------------------------------------------------------------------------------------------------|
| <u>과정명</u> 과 <u>세부내역</u> 곧                                                                                                    | 공꼼히 모두 입력!                                                                                                    |                                                                                                    |
| <이전 단계에서 구직                                                                                                    | 활동(회사 입사지원)을                                                                                                    | · 입력했다면 "아니오"체크>                                                                                                    |
| U* 6:00 교 ♥ 뜻.네 96% ●<br>(별도 첨부구비서류는 제출하지 않아도 됩니다.)<br>* 스마트 직업훈련 플랫폼(STEP) 교육수강은<br>PC를 통해 가능합니다.<br>→ [집체교육자료 바로가기]                                                                                                    | U* 6:04 ☞ 루 패 95% ■<br>= 최근 := :<br>마지막 수정 시간 ✓                                                                                                    | U* 604 편 ♥ 뜻 네 94% ■<br>(별도 청부구비서류는 제출하지 않아도 됩니다.)<br>* 스마트 직업훈련 플랫폼(STEP) 교육수강은<br>PC를 통해 가능합니다.<br>[쉽체교육자료 바로가기]                                                                                                    |
| 과정 1차실업인경일교육 ▼ +<br>세부내역(훈련<br>기관,과정명,기<br>간동)                                                                                                    | B         C         C | <b>고용보험 민원신청</b><br>저장할 파일명을 입력하여 주십시오(*.jpg)<br>면접확인 <u>서</u>                                                                                                    |
| <ul> <li>• 첨부구비서류</li> <li>• 그리활동내역을 증빙 할 수 있는 서류를 등록하지 않으면 전송이 불가합니다.</li> <li>• 그보1일에서는 사진파일만 첨부가 가능합니다.</li> <li>• 구직활동을 확인할 수 있는 자료 (파일명에 특수문자 감기)</li> <li>• · · · · · · · · · · · · · · · · · · ·</li></ul>                                                                                                    |                                                                                                    | 취소       확인         2       3       4       5       6       7       8       9       0         1       2       3       4       5       6       7       8       9       0         1       2       3       4       5       6       7       8       9       0         1       2       3       4       5       6       7       8       9       0         1       2       3       4       5       6       7       8       9       0         1       2       3       4       5       6       7       8       9       0         1       2       3       4       5       6       7       8       9       0         1       2       3       4       5       6       7       8       9       0         1       2       3       4       5       6       7       8       9       0         1       1       1       1       1       1       1       1       1       1       1       1       1       1       1       1       1 </th                                                                                                    |
|                                                                                                    | III O <                                                                                                    |                                                                                                    |
| 카메라로 찍었던 (면접<br>갤러리 클릭→찍은 사                                                                                                    | , 수강, 심리검사 결과져<br>진 클릭→파일명에 제목                                                                                                    | 지)확인서 사진 파일 첨부하기!!<br>입력!!                                                                                                    |
| 아이이 데 데       아이이 데 이이         아이이 데 이이       아이이         아이이 데 이이       아이이         아이이 데 이이       아이이         아이이       아이이         아이지       아이이         아이지       아이지         아이지       아이지         아이지       아이지         아이지       아이지         아이지       아이지         아이지       아이지         아이지       아이지         아이지       아이지         아이지       아이지         아이지       아이지         아이지       아이지         아이지       아이지         아이지         아이지 | 1* 4.07       1* all 9544         2 구직활동대역 1         구직활동대적 1         구직활동대적 8         사업체량       용인고용센터         단당자행       오유석         사업체주소       내가 구직활동 입력         사업체주소       한 내용 확인 (입력         전화번호       한 내용 확인 (입력         진화번호       한 내용 확인 (입력         전화번호       한 내용 확인 (입력         고취방법       친지, 학교 등의 소개         응모방식       직접방문         활동결과       전과를 기다리는중         1< 구직활동을 확인할 수 있는 자료       모기         (한 국그여것       질량 전문         대       C       C         대       고향 등 등 (1)       전 등                                                                                                    | 나 407 년       한 제1 2496 년         - 여전 후 반드시 전송하여 주시기 비랍니다.         - 여전 후 반드시 전송하여 주시기 비랍니다.         - 1 2 2 2 2 2 2 2 2 2 2 2 2 2 2 2 2 2 2                                                                                                    |
| 다음출석일 "구직활동"                                                                                                    | 입력→입력 재확인(입력안                                                                                                    | 되면 전송X)→맨 아래 전송 클릭                                                                                                    |